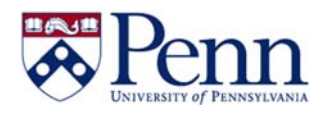

## How to Create a "Geo Mapped" Chart

| Step-by-Step Instructions:                                                                                                    | HINTS                                                                                                    |
|----------------------------------------------------------------------------------------------------|----------------------------------------------------------------------------------------------------|
| <ul> <li>To create a "Geo Mapped" chart in a Webi document do the following:</li> <li>1. Right-click in an empty section of the document and select Insert &gt; Report Element</li> <li>The Insert Report Element window is displayed</li> <li>2. Select Geographic from the list of element types.</li> <li>3. Select the type of geographic chart "Geo Bubble chart" for this example</li> <li>4. Right-click on the "Country Name" field in the list of Available objects pane and select Edit as Geography &gt; By Name</li> <li>The Edit as a Geography window appears</li> </ul> | Insert Report Element       Image: Column Column Colu |
| <ul> <li>5. Select the level to map the Country Name from the Level drop down list</li> <li><i>"Country" for this example</i></li> <li>After the level is selected, BusinessObjects will map the values of the data element to the Country names stored in its database and display the results.</li> </ul>                                                                                                    | Edit as a Geography   Level   Select level   Country   Region   Sub-Region   Sub-Region   City                                                                                                    |

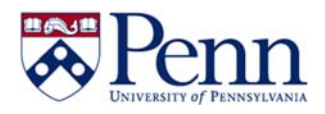

## How to Create a "Geo Mapped" Chart

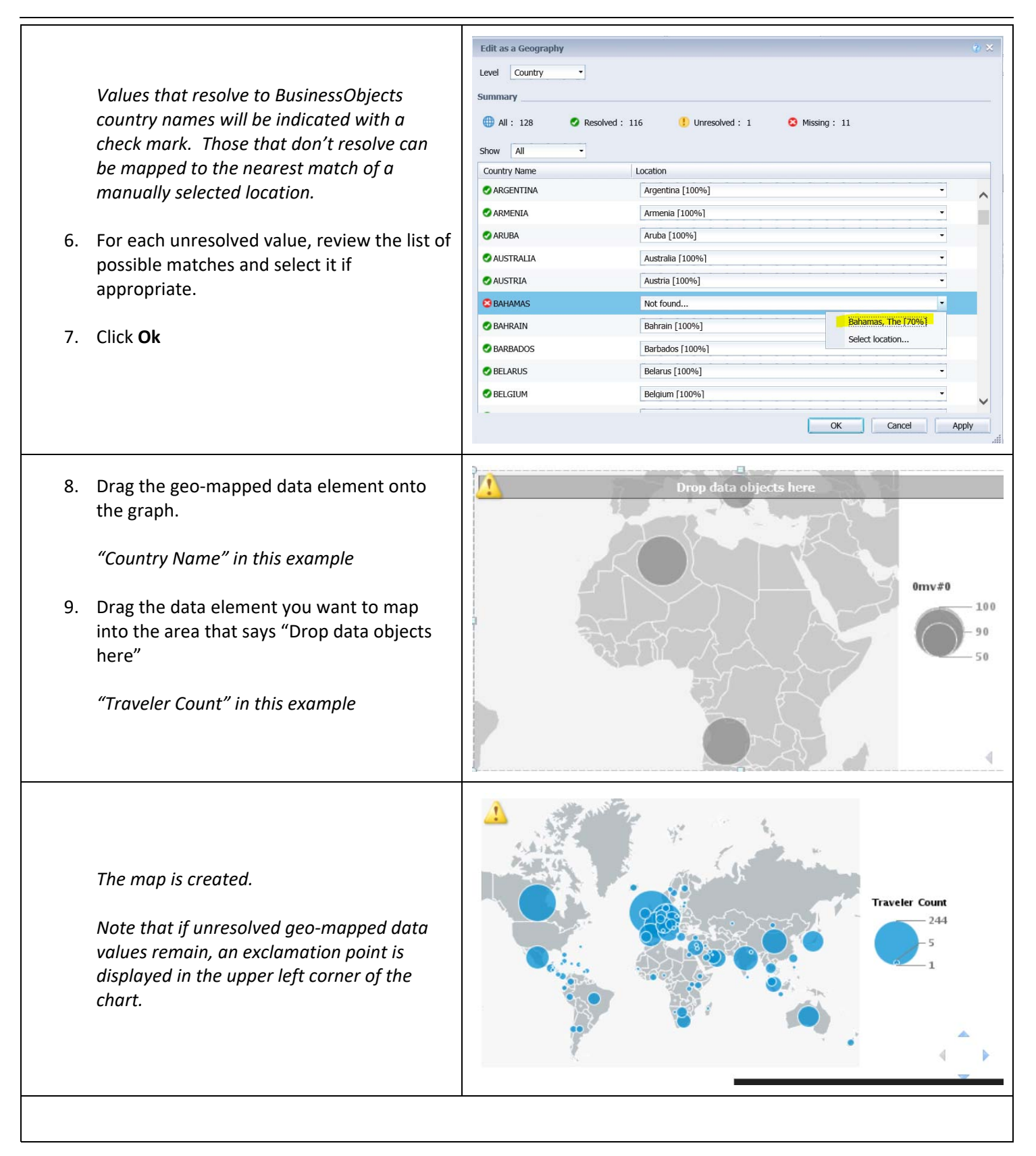